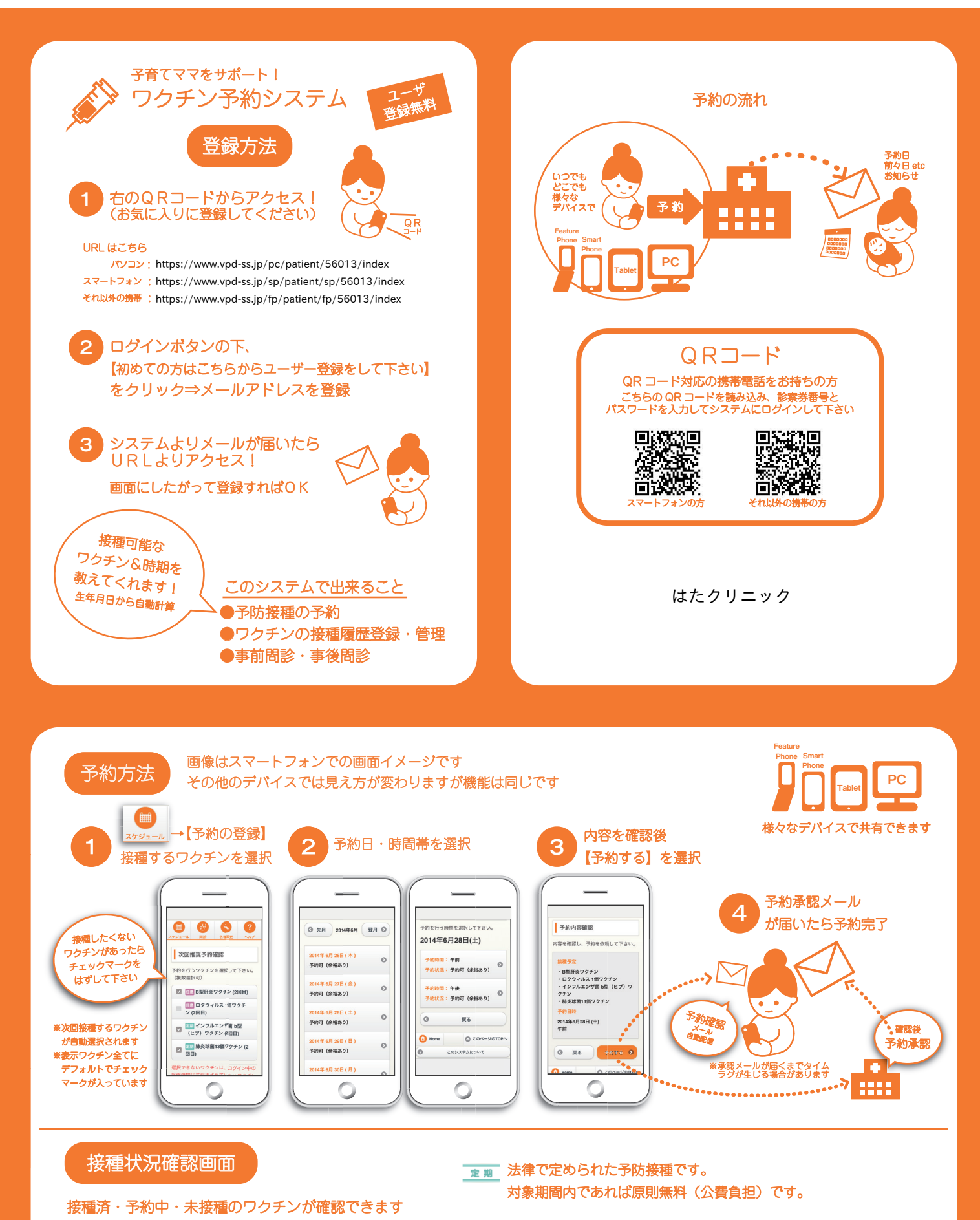

定期/任意 ワクチン名

定期 四種混合ワクチン

定期 肺炎球菌13価ワクチン

定期 BCGワクチン

定期 インフルエンザ菌 b型 (ヒプ) ワクチン

1 2 3 3 4 済ままま <sup>19歳表示</sup>

3 2 3 3 4 済 |未 |未 |未 | 注

3\_0\_0\_0 <sup>3</sup>Ⅰ末末末

特撒表示

40

10

40

〕

※ご不明な場合、お住まいの自治体へお尋ねください。 ※定期・任意が国の方針で変更となる場合があります。